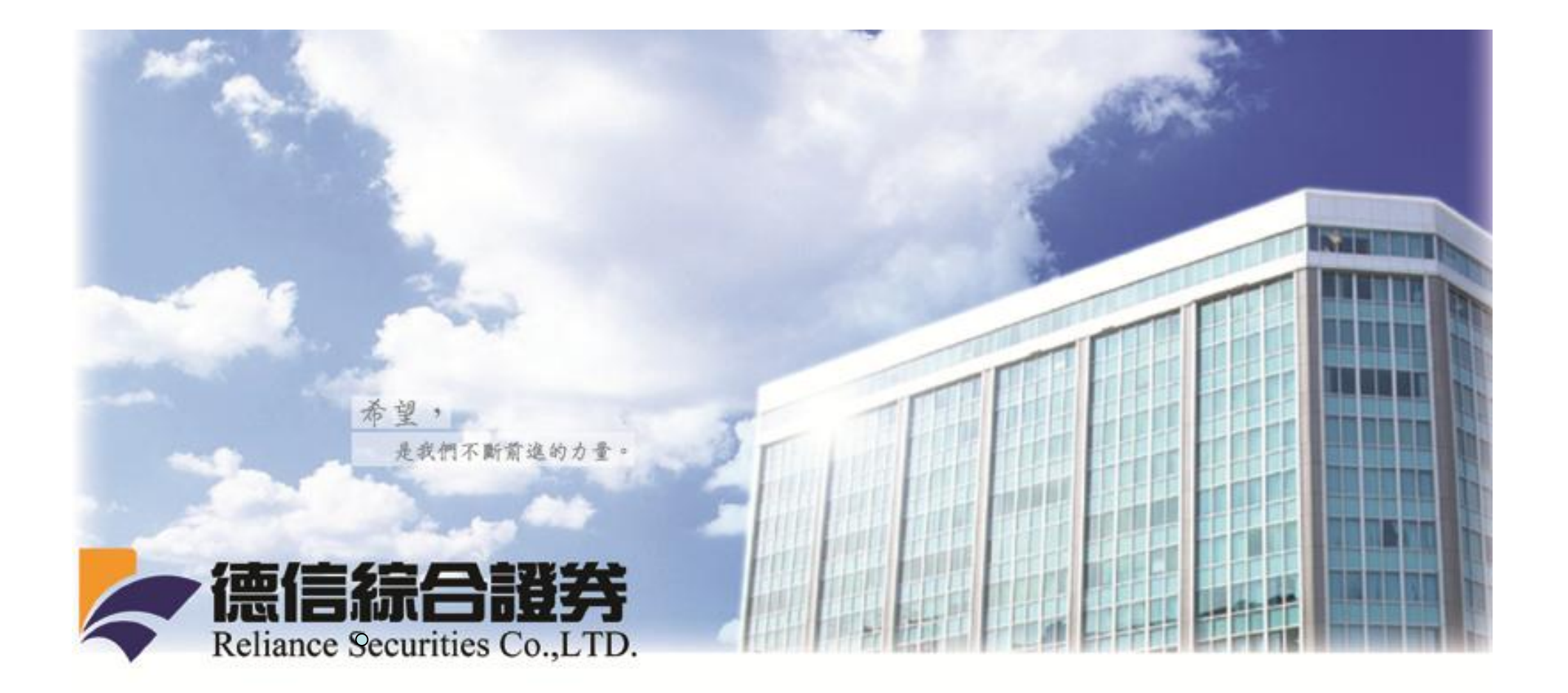

# 憑證展期 SOP

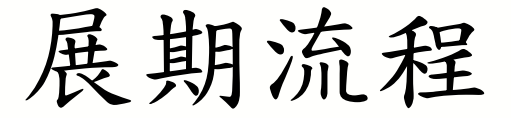

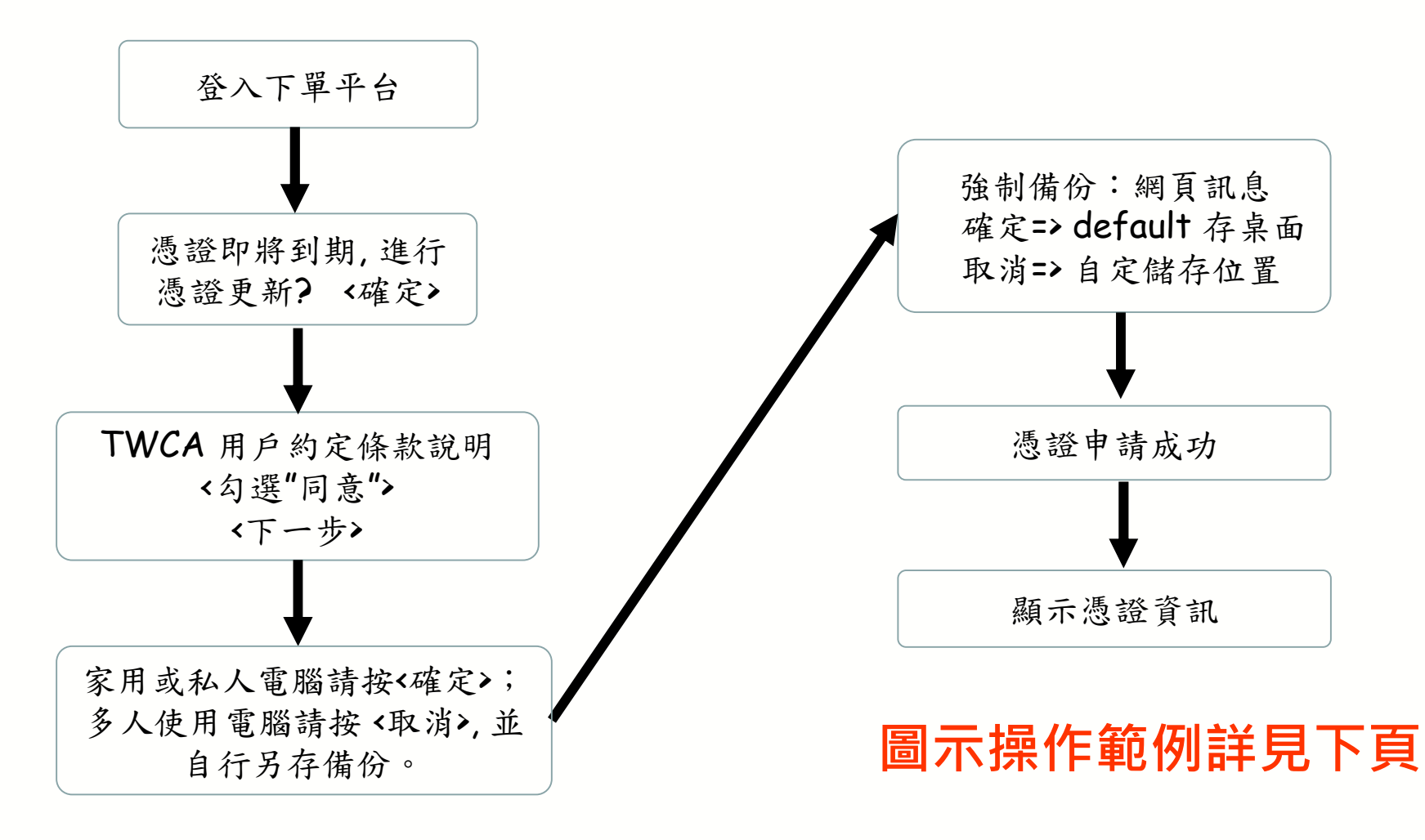

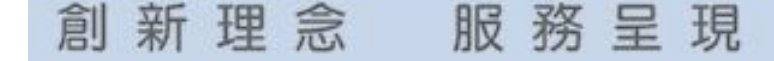

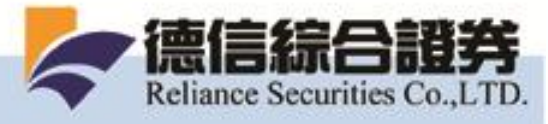

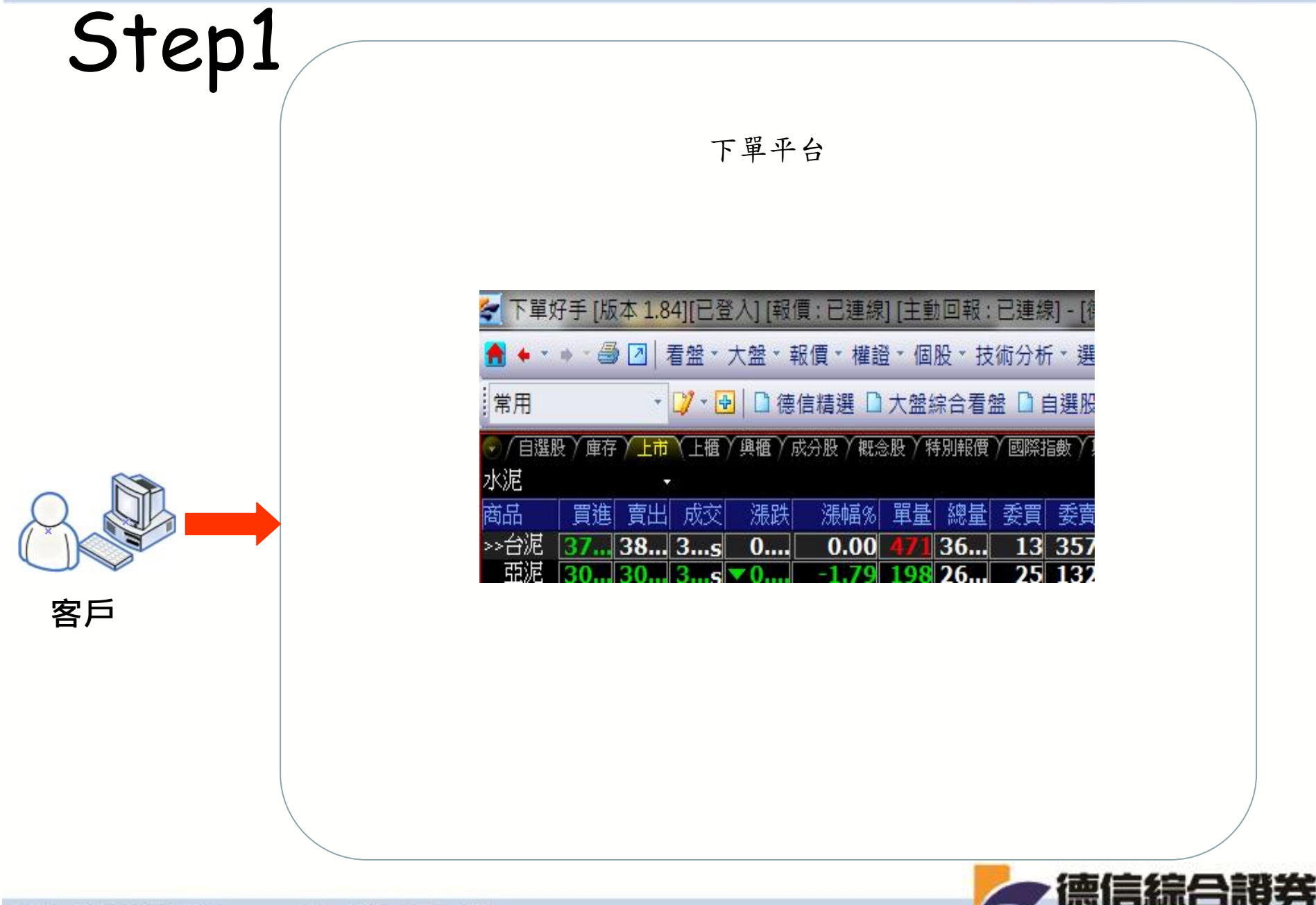

創新理念 服務呈現

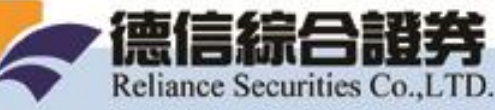

Step2

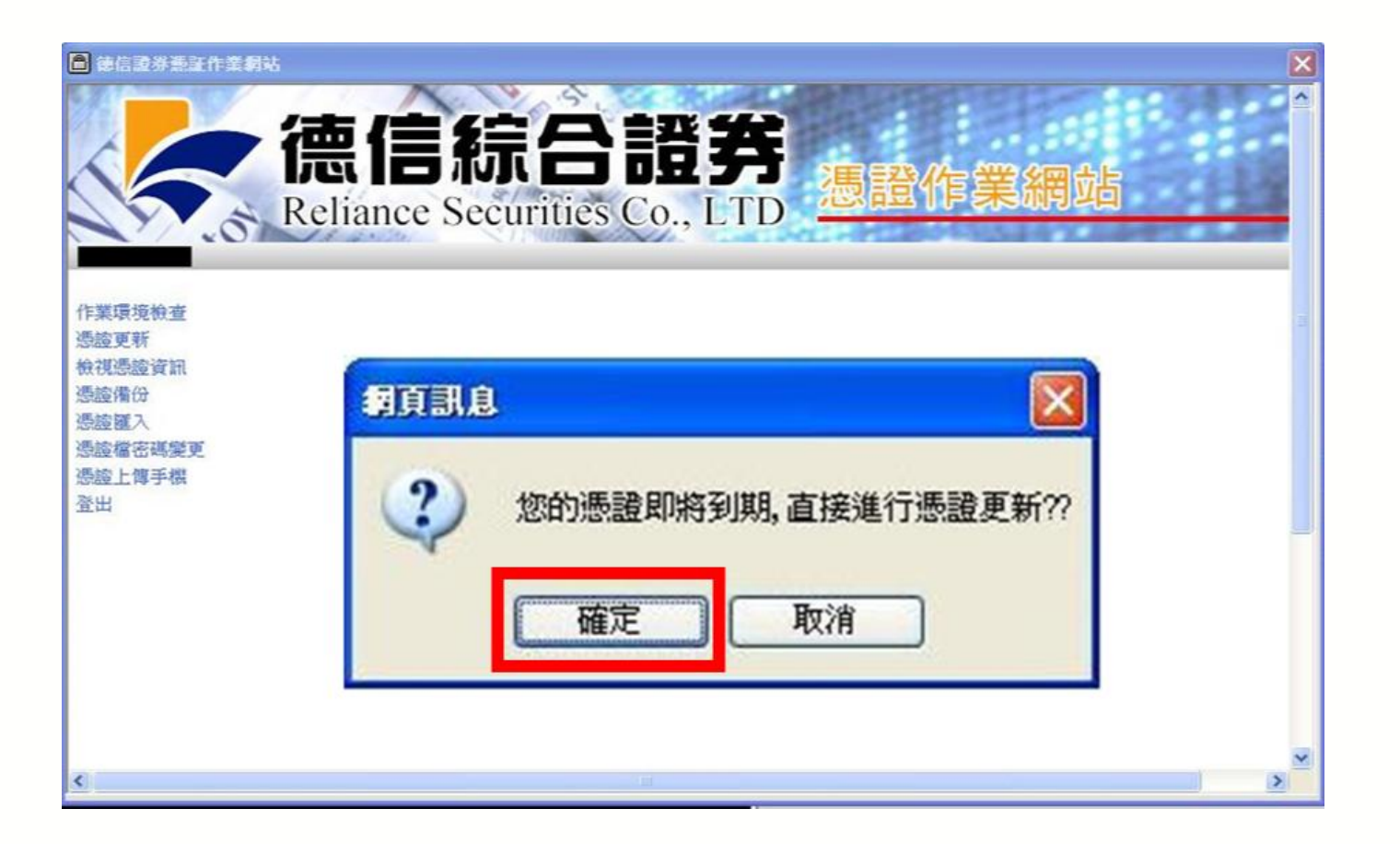

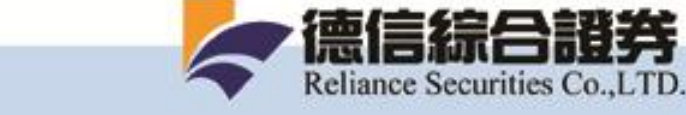

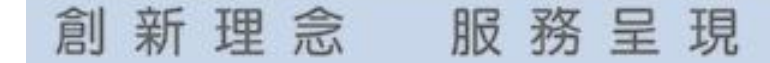

Step3

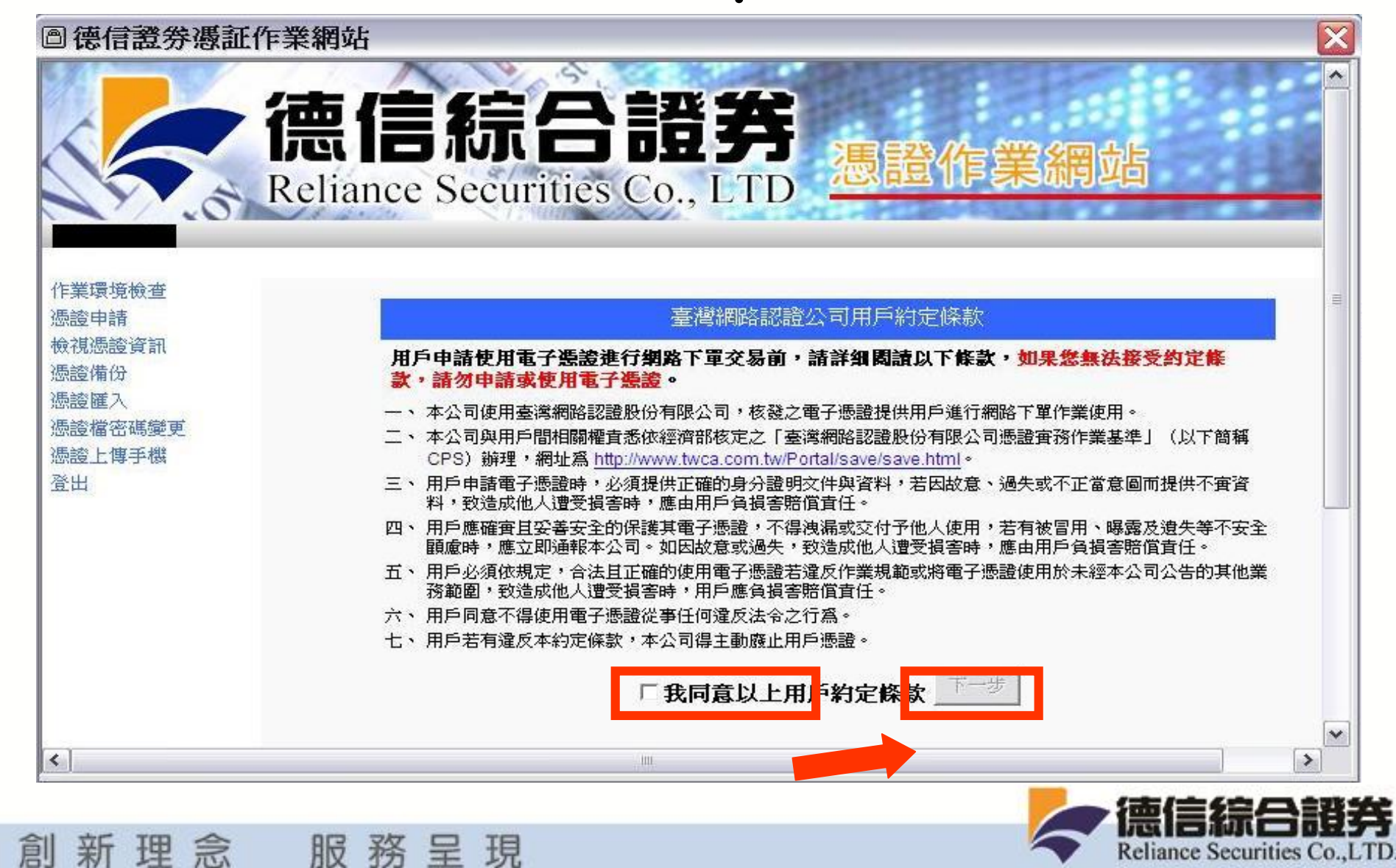

Reliance Securities Co., LTD.

Step4

□德信證券憑証作業網站

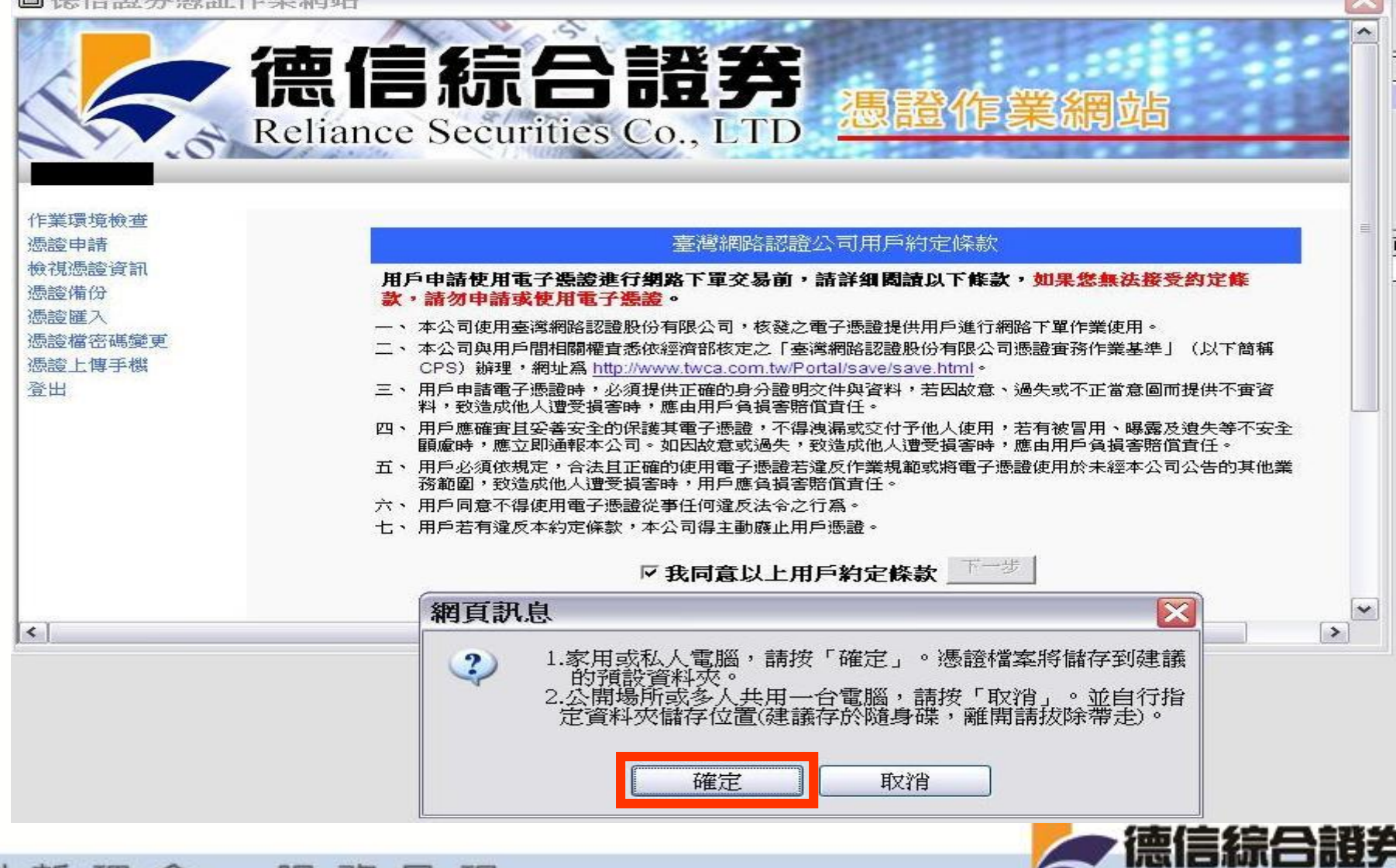

創新理念 服務呈現

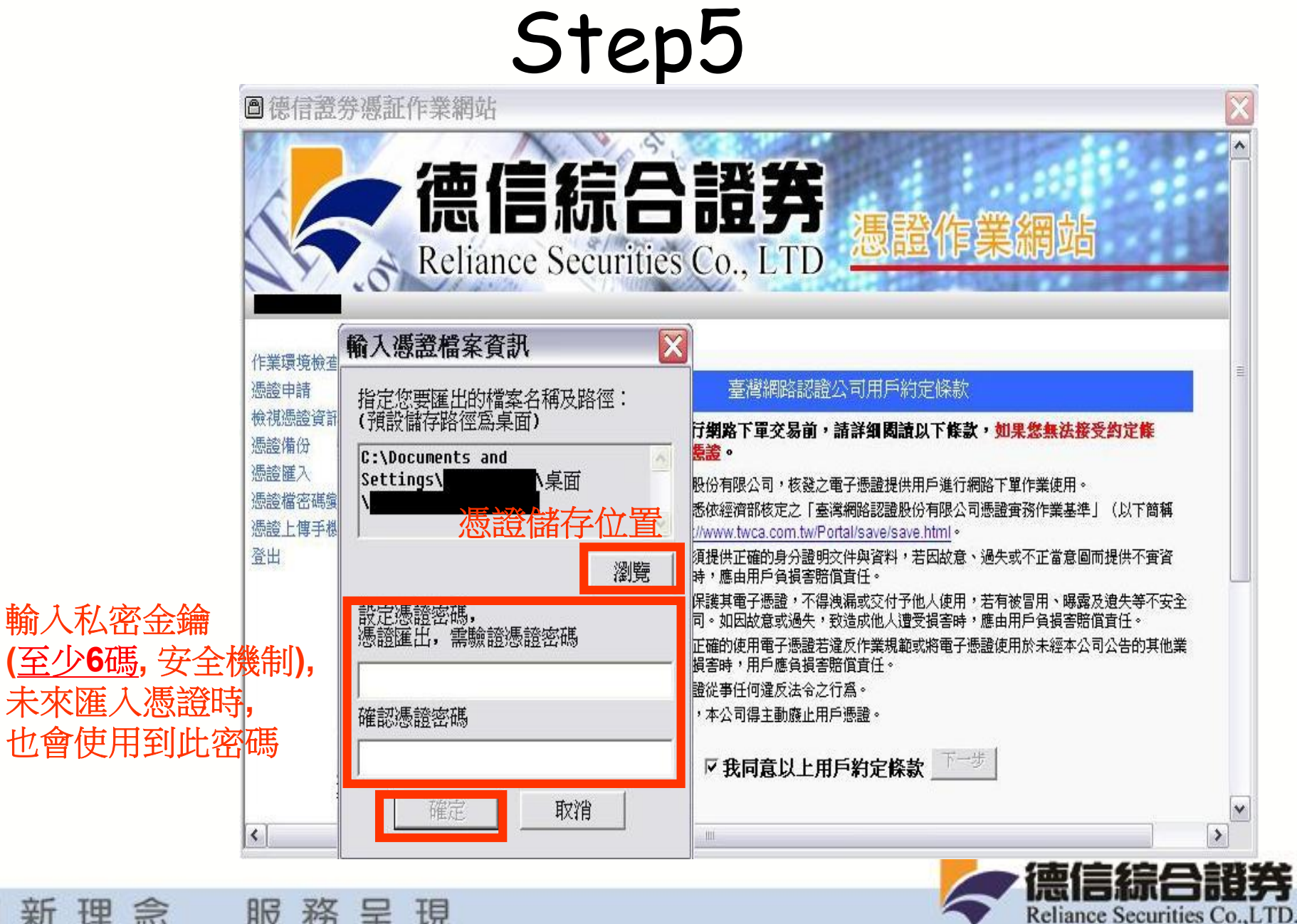

創新理念 服務呈現

Step6

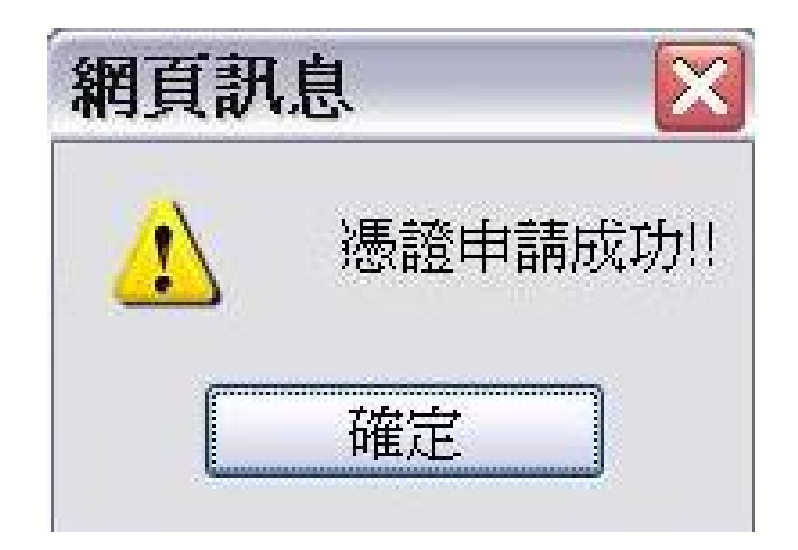

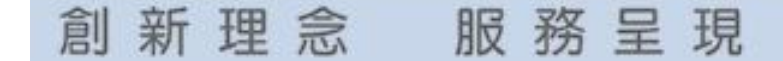

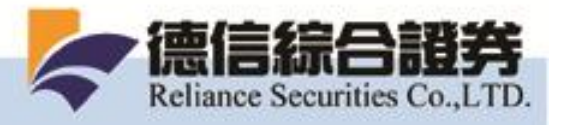

Step7

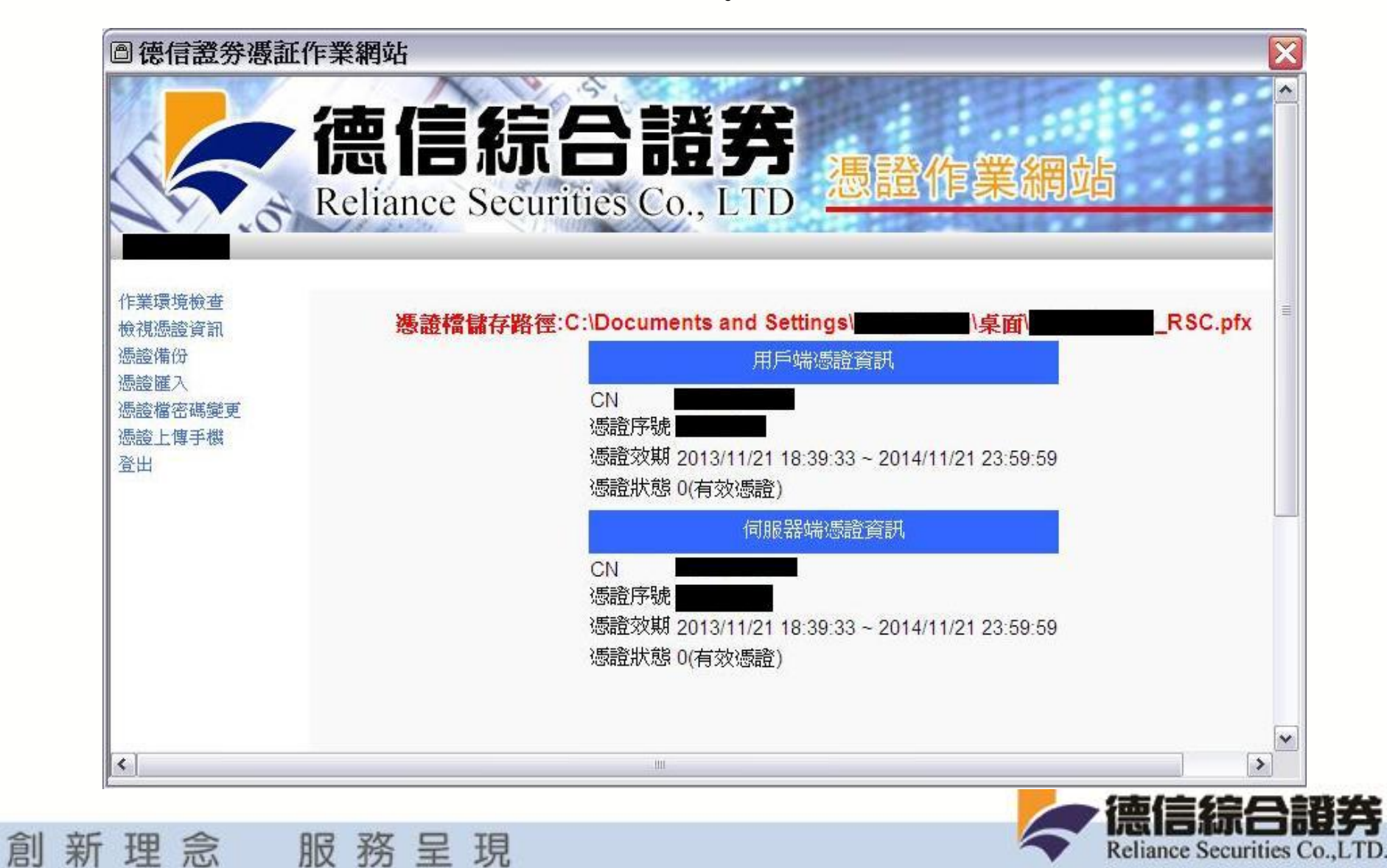

# End

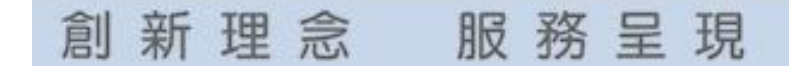

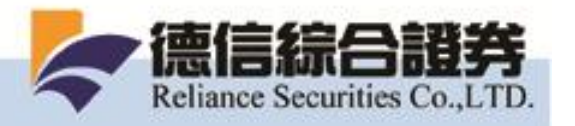